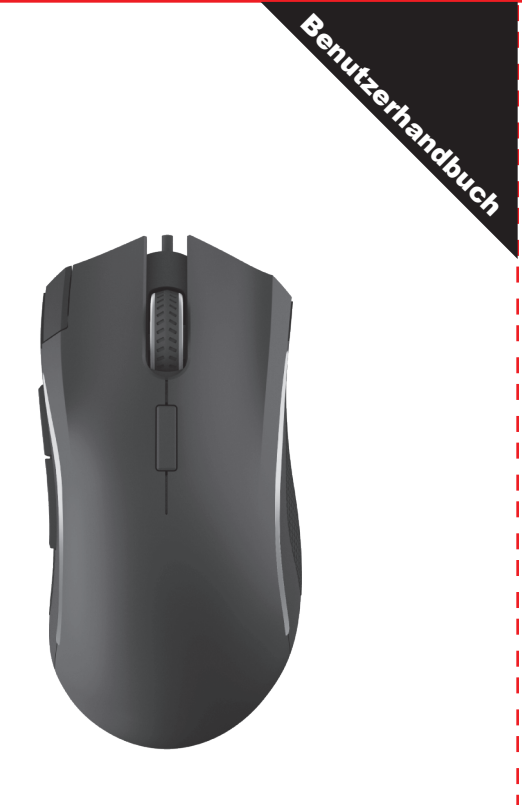

| Vielen Dank, dass Sie sich für diese Gaming-Maus entschieden<br>haben. Bitte lesen Sie das Benutzerhandbuch sorgfältig durch,<br>wenn Sie dieses Produkt verwenden.                                                                                                    |            |                  |
|----------------------------------------------------------------------------------------------------|------------|------------------|
| Katalog:                                                                                                    | v 1        |                  |
| Benutzerhandbuch                                                                                                    | x 1<br>x 1 |                  |
| Taste Funktion:                                                                                                    |            |                  |
|                                                                                                    | -5         |                  |
|                                                                                                    |            | Feuer-Taste      |
|                                                                                                    |            | Linke Maustaste  |
| 3 <b></b>                                                                                                    |            | Weiterleiten     |
| • — Ì                                                                                                    |            | Rückwärts        |
|                                                                                                    |            | Rechte Maustaste |
|                                                                                                    | <u>6</u>   | Jog Dial         |
|                                                                                                    |            | DPI-Zyklus       |
|                                                                                                    |            |                  |
| Hinweis:<br>Durch gleichzeitiges Drücken von 3 Tasten<br>(Linksklick, Scrollrad, Rechtsklick) für ca. 5 Sekunden, kann der<br>Lichtmodus eingestellt werden. Es wird angezeigt als:<br>Fließender RGB-Modus, Alles aus, Voll beleuchtet, atmend.<br>Fließender RGB-Modus: Die Lichtfarbe ist fließend |            |                  |

## **Gaming Maus**

(mit Ausnahme des Scrollrads) - Modus "Alles aus":

(mit Ausnahme des Scrollrads) - Modus "Alles aus":
Das gesamte Licht ist ausgeschaltet, aber das Scrollrad kann nicht ausgeschaltet werden: Nur eine Lichtfarbe für die gesamte Maus, Sie können die Farbe durch DPI-Verschiebung (Drücken der DPI-Taste) ändern.
Atmungsmodus: 5 Die Farbe der Gangbeleuchtung ändert sich automatisch (außer beim Scrollrad).
\*\* In jedem Modus wird die Beleuchtung des Scrollrads nicht ausgeschaltet, sondern behält die aktuelle Farbe bei, die nur durch Drücken der Taste DPI geändert werden kann. 1.

### Verwendung der Maus:

Verbinden Sie die Maus über den USB-Anschluss mit Ihrem Computer, sie kann nach der Erkennung normal arbeiten. Bei Bedarf können Sie die Tastenfunktionen wie folgt einstellen.

#### **Treiber-Installation:**

Sie können die Mausfunktion mit der Software einstellen, und bei Bedarf können Sie die Software von untenstehendem Link herunterladen:

http://www.deluxworld.com/en/service/download/

Tipp. Bitte stellen Sie sicher, dass die Maus bereits an den Computer angeschlossen ist, wenn Sie den Treiber installieren

### Anweisung zur Einstellung des Treibers:

Nach der erfolgreichen Installation gelangen Sie in die Einstellungsoberfläche und können die Mausfunktion einrichten.

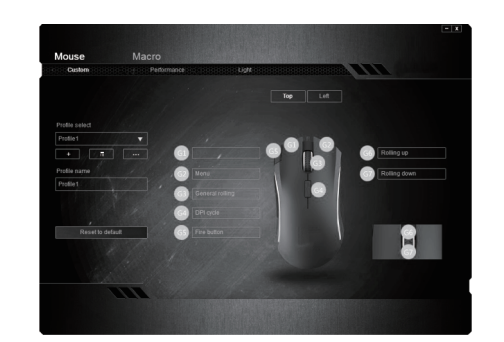

# 🗏 ( E FC 🖌 🕸

# A.Tasteneinstellungen(Benutzerdefiniert) Wählen Sie eine Taste, die Sie einstellen möchten, 11 Funktionen können für die gewählte Taste eingestellt werden.

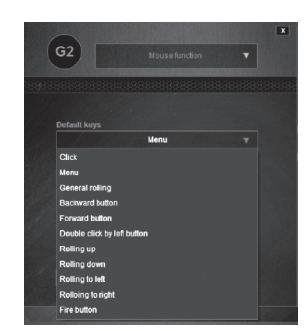

B.Leistung:

Durch Anpassen der Koordinaten können Sie die Empfindlichkeit (DPI), die Zeigergeschwindigkeit und die Abrufrate einstellen. Tipp

DPI-Wert und die Parameter der Abfragerate unterscheiden sich aufgrund der unterschiedlichen Lösungsansätze, die sich in der Praxis durchsetzen.

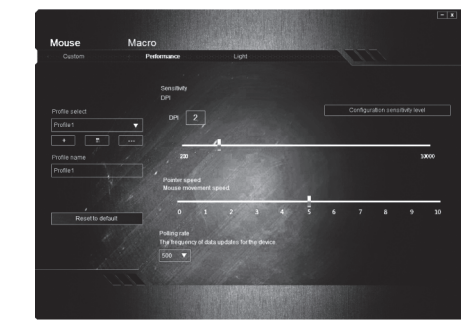

### C. Lichteinstellung:

Sie können verschiedene Beleuchtungsmodi einstellen: Floating RGB Mode, All off, Full-ighted, Breathing, und Sie können die entsprechenden Parameter einstellen

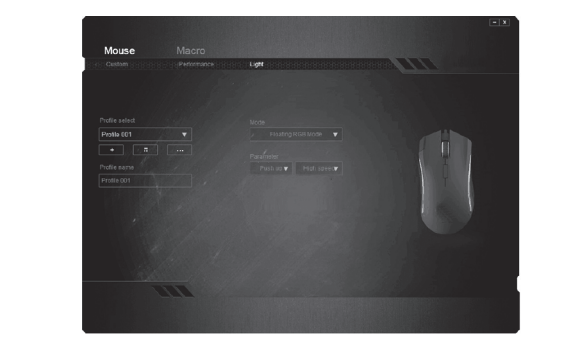

#### Makro:

Wählen Sie ein Makro aus oder erstellen Sie ein neues, klicken Sie auf OK und wenden Sie es an.Makro zuweisen: 1 )Makro auf der Hauptschnittstelle öffnen 2) Wählen Sie ein vorhandenes Makro, um es zu ändern, oder

öffnen Sie ein neues und benennen Sie es. 3) Klicken Sie auf "Aufzeichnen", um die Aufzeichnung zu starten und die Makrobearbeitung abzuschließen. 4) Sie können die Standardverzögerung oder keine Verzögerung einstellen, indem Sie Aufnahmeverzögerung wählen.

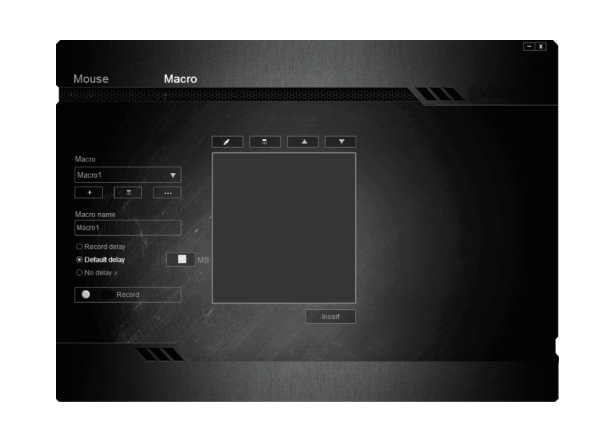

### **Umwelt und Nutzung:**

Die optische Maus eignet sich für eine Vielzahl von Farben und Materialien, wie Holz, Papier, Stoff usw., aber nicht für glattes Glas oder Spiegel. Wenn diese Art von Situation zu begegnen, ist es empfohlen, dass Sie die Maus-Pad verwenden.

4.

2.